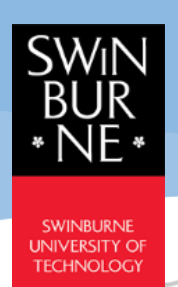

## **Grades Quick Guide**

Student Portal - CampusNexus® Student International

January 2021

## Version 1.1

## Grades

1) Go to My Academics → Grades to view your enrolment term result. Select Enrolled Program and Term Results from the drop-down menu, then click View button.

| My Grades         |                                               |                   |
|-------------------|-----------------------------------------------|-------------------|
| Enrolled Program* | Bachelor of Business (Accounting and Finance) | ~                 |
| Term Results*     | 2020 March Semester 1                         | ~                 |
|                   |                                               | View Clear Filter |
|                   |                                               |                   |

2) The results will be displayed if the selected Term's result is made available. To send a copy of the result to your Student Email, click on the "Email a copy to me" button and an email will be sent to your mailbox in approximately 15 minutes.

| nrolled Program* |             | Bachelor of Business (Accounting and Finance) | Bachelor of Business (Accounting and Finance) |       |             |                   |                |  |
|------------------|-------------|-----------------------------------------------|-----------------------------------------------|-------|-------------|-------------------|----------------|--|
| m Results*       |             | 2020 March Semester 1                         |                                               |       |             |                   |                |  |
|                  |             |                                               |                                               |       |             | View              | lear Filter    |  |
| Sino             | Course Code | Course Description                            | Marks                                         | Grade | Grade Point | Credits Attempted | Credits Earned |  |
| 1                | ACC10007    | Financial Information for Decision Making     | 77.00                                         | D     | 3.67        | 12.50             | 12.50          |  |
| 2                | ACC10008    | Financial Information Systems                 | 89.00                                         | HD    | 4.00        | 12.50             | 12.50          |  |

3) After receiving the result in your email, open the PDF attachment and enter the password with your birthdate in YYYYMMDD format to view the result, e.g. birthdate is 01 January 2001, password will be 20010101.

| Password                                                                       | $\times_{\mathbb{R}^{2}}$ |
|--------------------------------------------------------------------------------|---------------------------|
| 'MyGrades_102761189_2020' is protected. Please enter a Document Open Password. |                           |
| Enter Password:                                                                |                           |
| OK Canc                                                                        | el                        |

4) Below is the sample of the result in email PDF attachment:

| Name:<br>Address: |                | Testapplication TEST 9092                      | ation TEST 9092 Student Number: |          |                | 102761189<br>Natero 88234 |                   |
|-------------------|----------------|------------------------------------------------|---------------------------------|----------|----------------|---------------------------|-------------------|
|                   |                | 345, 5th Main Test<br>Jup Street1              | Ferm:<br>Semester:              | amester: |                |                           |                   |
|                   |                | 45345345 Kuching<br>Vastra Gotaland Madagascar | Date:                           | 1e       | 4              | 24 Jan 2021               |                   |
|                   |                |                                                | $\sim$                          | )``      |                |                           |                   |
| SI<br>no          | Course<br>Code | Course Description                             | Marks                           | Grade    | Grade<br>Point | Credits<br>Attempted      | Credits<br>Earned |
| 1                 | ACC10007       | Financial Information for Devision<br>Making   | n 77.00                         | D        | 3.67           | 12.50                     | 12.50             |
| 2                 | ACC10008       | Financial Information Systems                  | 89.00                           | HD       | 4.00           | 12.50                     | 12.50             |
| AP                | Status: Goo    | od Standing                                    |                                 |          |                |                           |                   |